Bienvenue sur l'Extranet de commande, ce guide va vous accompagner pour la première connexion.

Rdv à la page : https://extranet.adecco.gerflor.com

- Si vous avez déjà un compte Extranet Gerflor passez à la page 8.
- Si vous n'avez pas encore de compte suivez toutes les étapes pour demander la création d'un compte.
- Pour commander un produit aller en <u>Page 11</u>

## nue sur l'extranet de comr groupe Gerflor

#### CONNECTEZ-VOUS À VOTRE COMPTE

| -          |                             |
|------------|-----------------------------|
| E-mail *   |                             |
| de passe * |                             |
|            | Mot de passe oublié ?       |
|            | CONNEXION                   |
|            | Das de compte 2 Créas en un |

## Créer un compte

### Adecco

#### EXTRANET COMMANDES

Laurence Jaumier RESPONSABLE DEVELOPPEMENT laurence.jaumier@gerflor.com Téléphone : 06 20 68 08 19

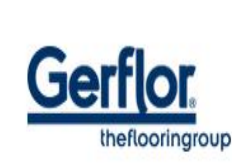

#### **ETAPE 1**

Cliquez sur le lien permettant de créer un nouveau compte

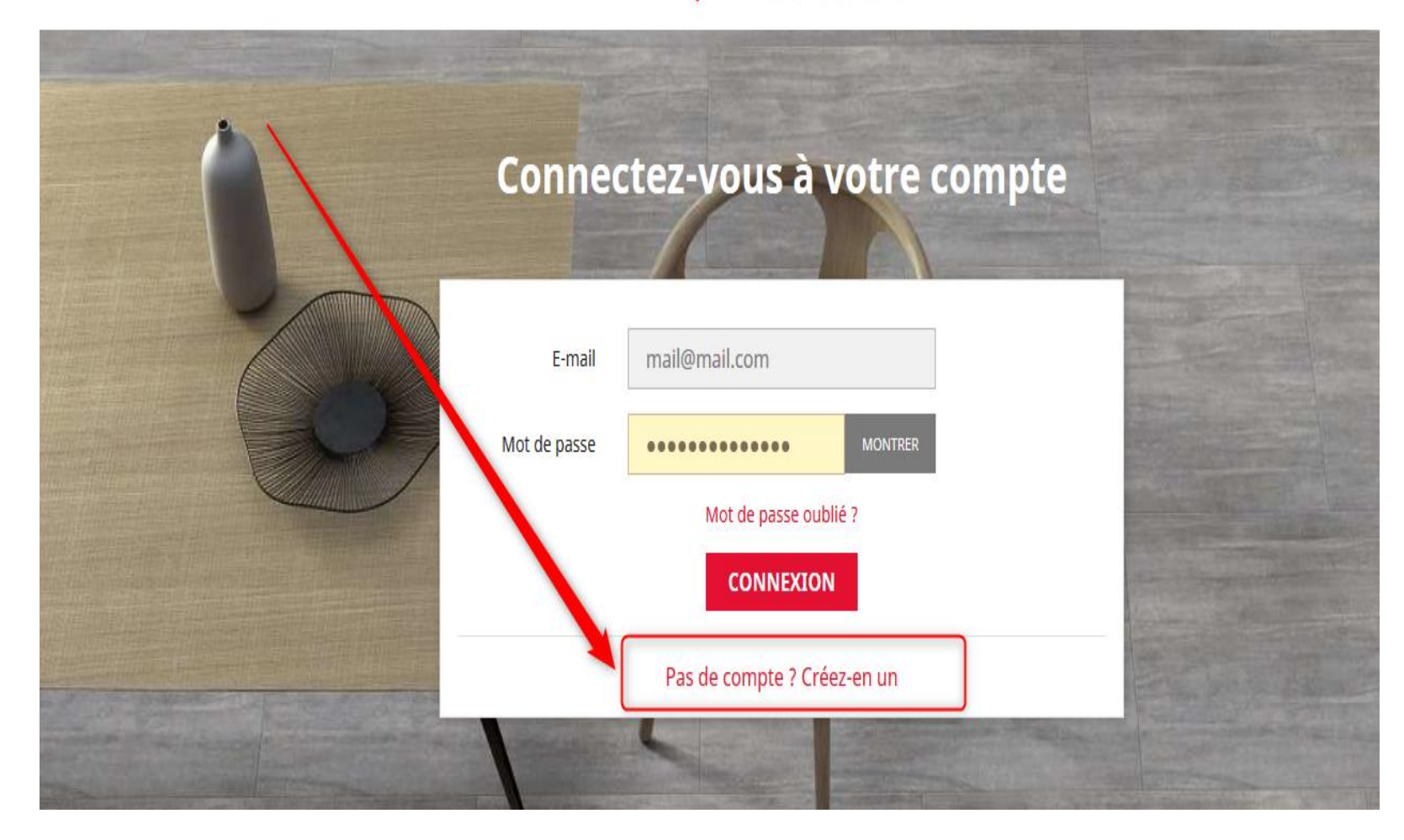

## Créez votre compte

#### Vous avez déjà un compte ? Connectez-vous !

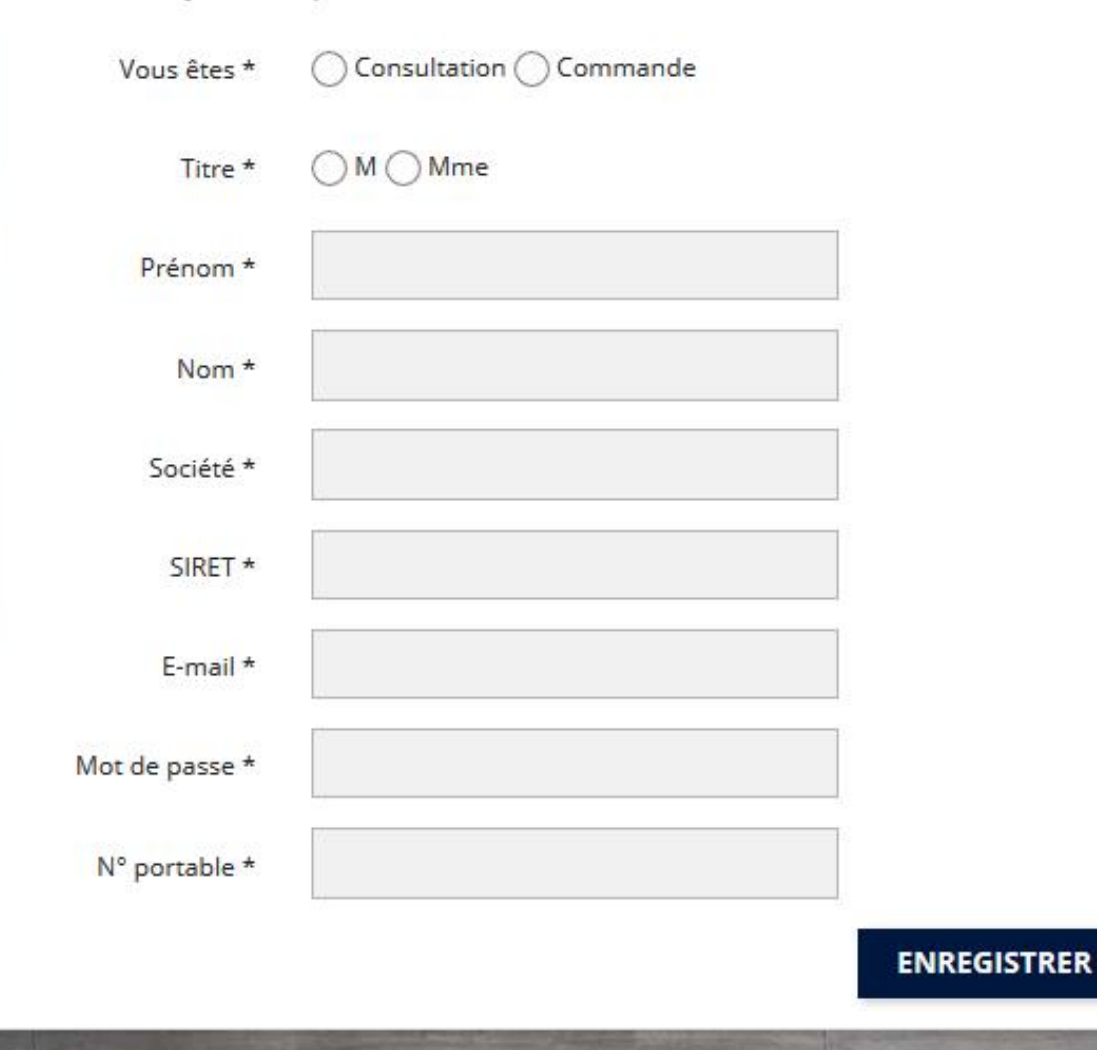

#### ETAPE 2

## Renseignez les informations demandées

#### Après avoir cliqué sur « ENREGISTRER »,

la demande de compte est envoyée à nos équipes et sera validée rapidement.

#### Bonjour test TEST,

Merci d'avoir créé votre compte client sur Gerflor - Magasin en ligne pour Adecco.

Vos identifiants de connexion sur Gerflor - Magasin en ligne pour Adecco

Vos codes d'accès : Adresse e-mail :

#### ETAPE 3

Un mail vous informera de la validation du compte.

Pensez à vérifier les indésirables.

Une fois votre compte activé vous pourrez accéder à la plateforme.

# Se connecter avec un compte existant

• Déjà inscrit et votre compte est actif ?

Il suffit juste de renseigner vos identifiants :

Renseignez votre E-mail et mot de passe

| E-mail *       |  |
|----------------|--|
| Mot de passe * |  |

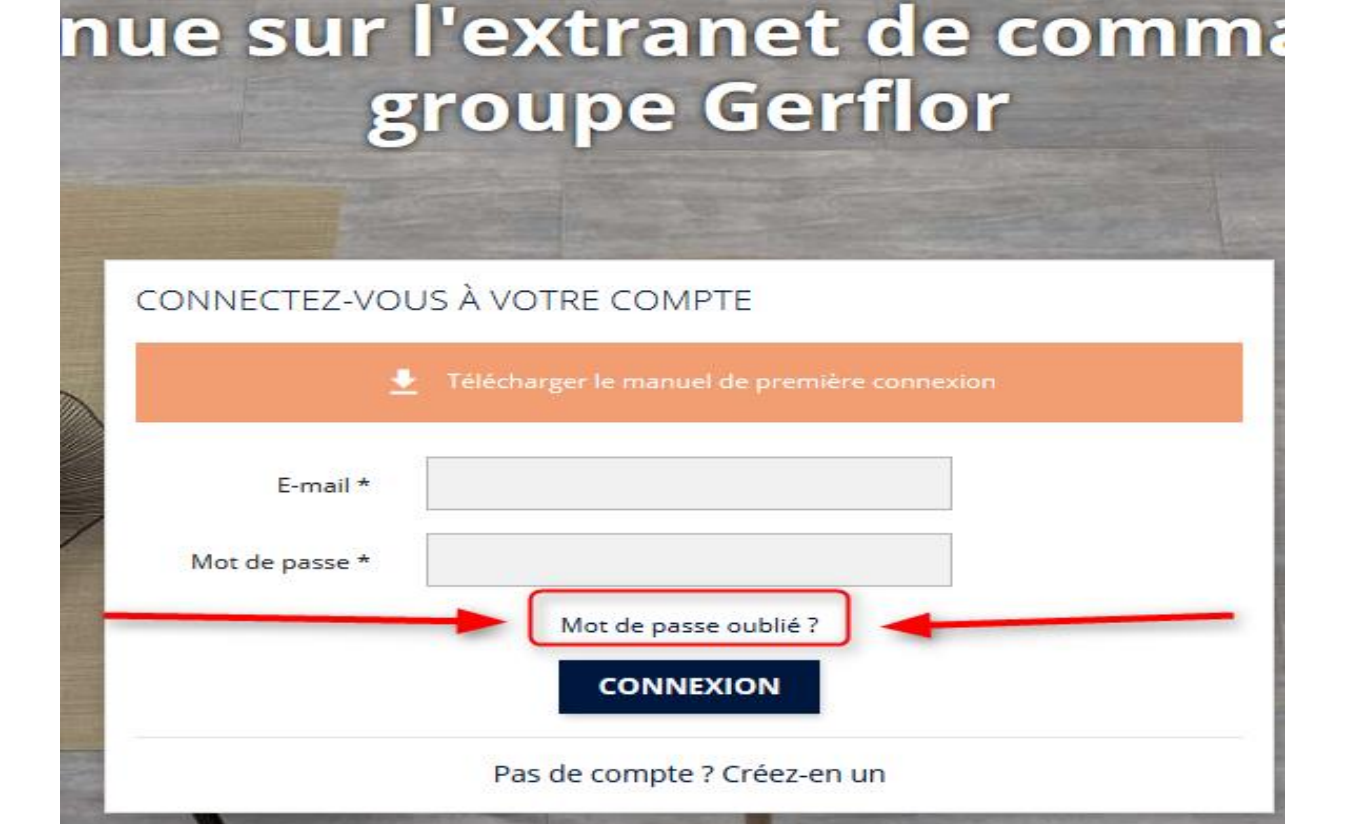

#### Etape 1 :

En cas d'oubli de mot de passe, vous pouvez suivre la procédure de récupération.

Un lien vous sera envoyé par mail pour définir un nouveau mot de passe

Etape 2 :

Cliquez sur le lien reçu par mail pour entrer sur la plateforme

Pensez à vérifier les indésirables

## Commander un produit

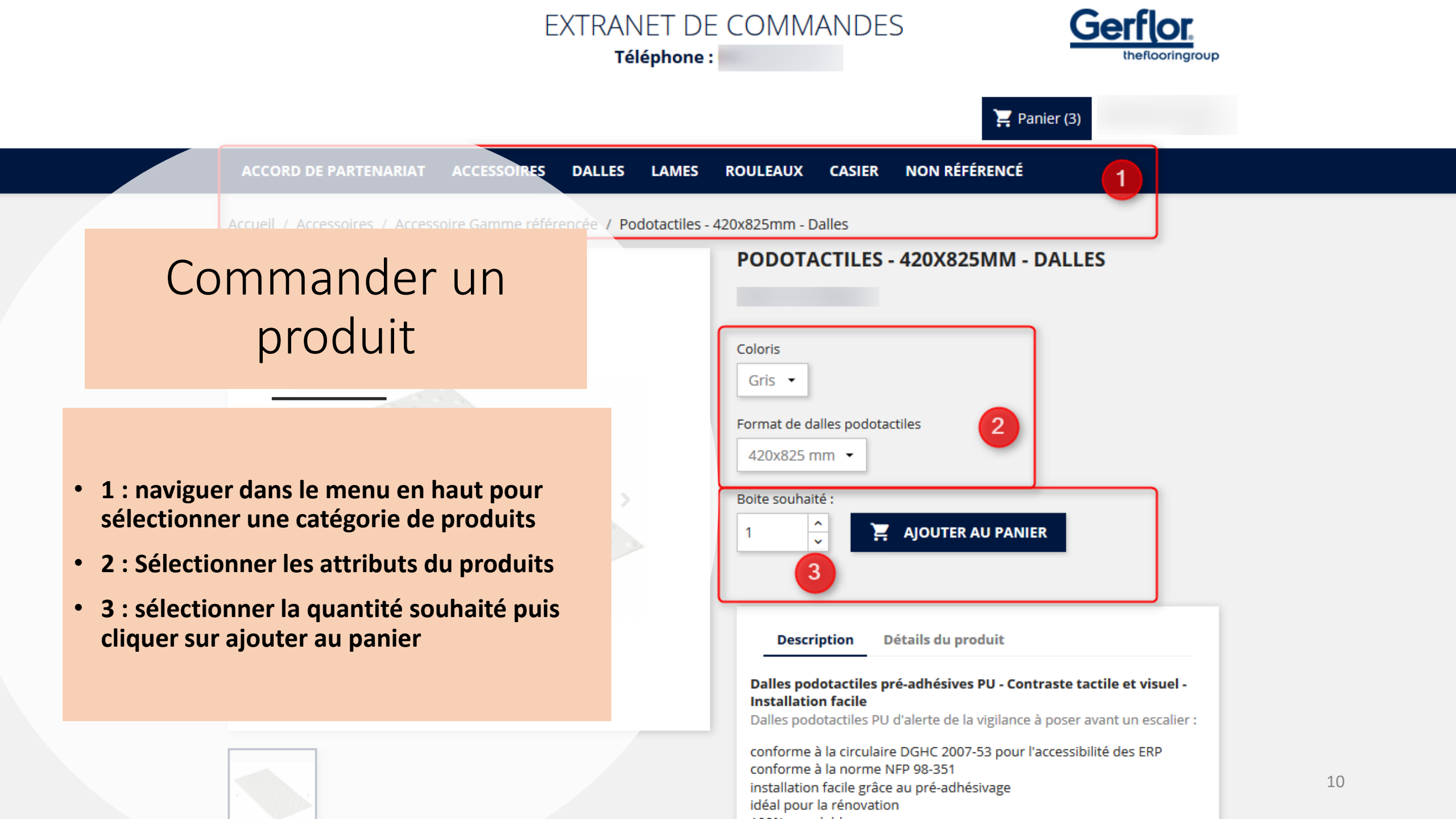

## Commander un produit au M<sup>2</sup>

- 1 : vérifier le conditionnement, puis calculer le nombre de M<sup>2</sup> souhaités en fonction
- 2 : renseigner le champ surface avec cette valeur et cliquer sur ajouter au panier

#### Conditionné en boites de 3.03 M<sup>2</sup>

Renseigner une quantité égale à un multiple de 3.03 M<sup>2</sup>

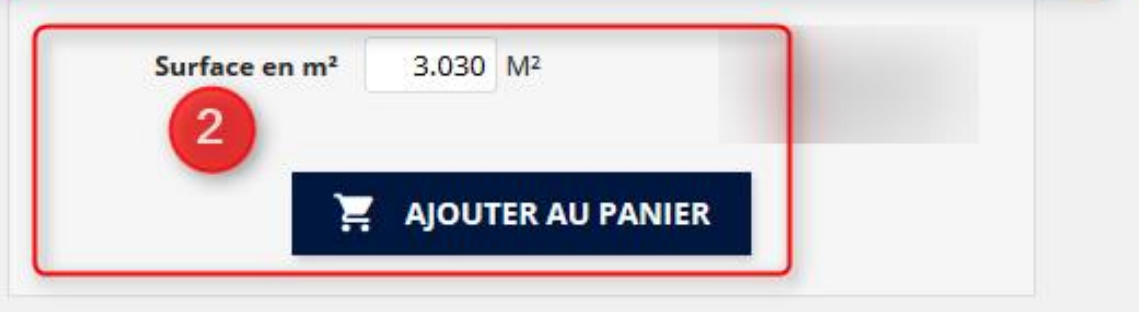

Description Détails du produit

#### Lames décorée LVT

Des grains différents et conçus pour plus de réalisme et de résistance de nos décors

Gamme conçue pour les applications à trafic intense : 0,7mm de couche d'usure.

Entretien aisé : traitement de surface PUR+100% recyclable en fin de vie, conforme REACH

Classement U4P3 avec une épaisseur totale de 6MM

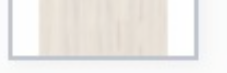

AVEZ VOUS PENSÉ À :

### EXTRANET DE COMMANDES

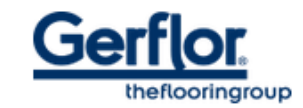

Panier (0)

ACCESSOIRES NON RÉFÉRENCÉ DALLES ROULEAUX CASIER 2018 LAMES Commander un produit non référencé Non référencé n référencée merci de nous contacter pour obtenir un devis : 1 : Se rendre dans le menu non référencé • 2 : Remplir le formulaire de contact pour demander un devis en précisant les informations nécessaires NOTRE SOCIÉTÉ Livraison • 3 : Vous serez alors rapidement recontacté Accord de partenariat par nos équipes commerciales Contactez-nous sitemap

© 2018 - Gerflor

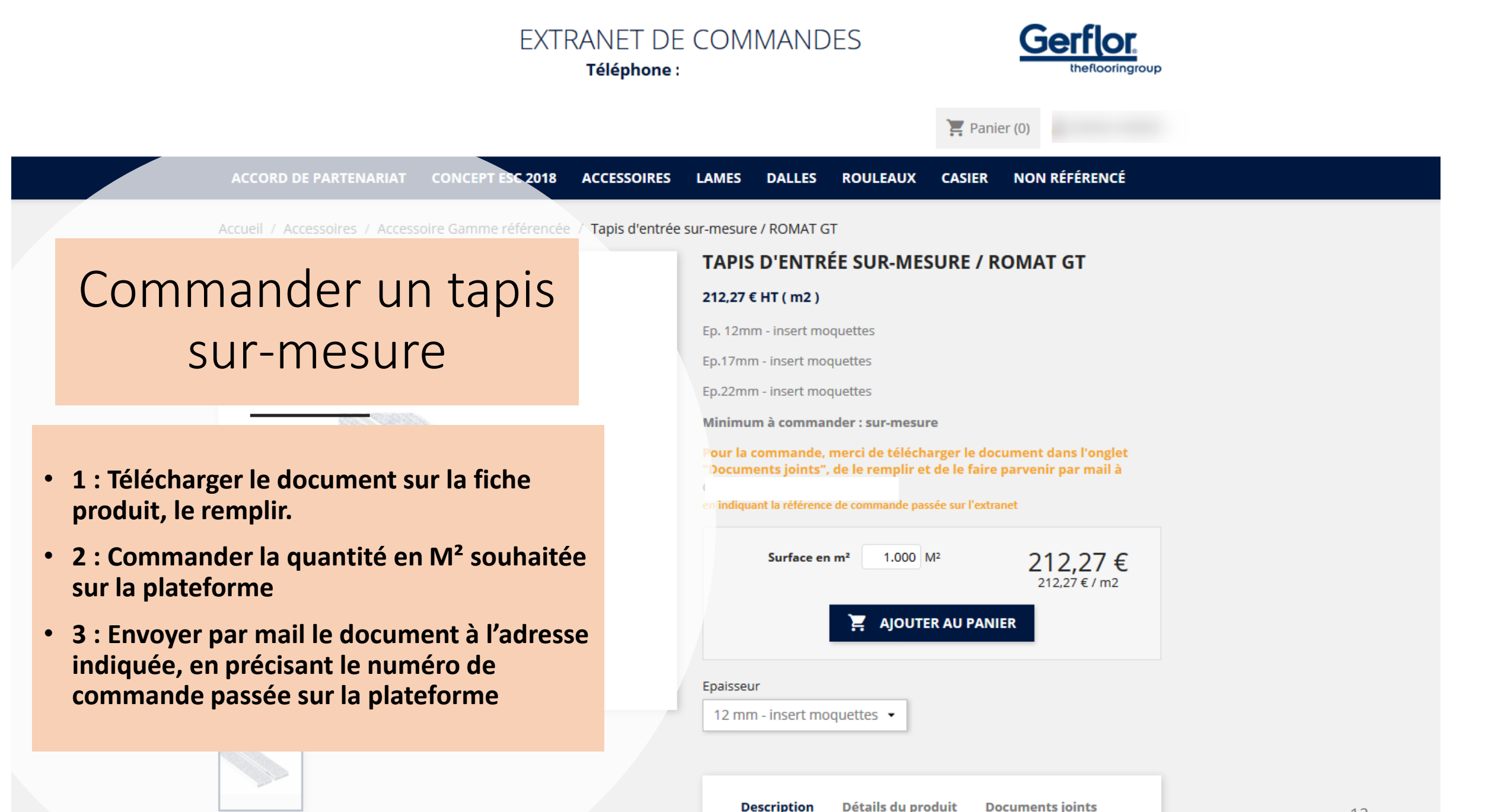

## Finaliser la commande

- 1 : Renseigner les informations demandées
- 2 : Vérifier le panier
- 3 : Indiquer les précisions de livraison
- 4 : Commander

| INFORMATIONS PERSONNELLES                                               | 🖍 modifier | 2 articles              |                              |
|-------------------------------------------------------------------------|------------|-------------------------|------------------------------|
| ADRESSES 1                                                              | 🖍 modifier | x1                      | 60,60€                       |
| ONFIRMATION                                                             |            | Bandes antidéra<br>x 10 | pantes "ALL-GRIP"<br>38,04 € |
| Aucun paiement nécessaire                                               | 3          | Sous-total              | 441,00€                      |
| ate de livraison souhaitée                                              |            | Tabal/UD)               | 441 00 E                     |
| pordonnées réceptionneur commande / Type de véhicule livraison / Code d | 'accès     |                         | 441,00 €                     |
| ,,,,,,,,,,,,,,,,,,,,,,,,,,,,,,,,,,,,,,,                                 |            |                         |                              |
|                                                                         | 4          |                         |                              |
| l'ai lu l'accord de partenariat et l'u adhère sans résenve              |            |                         |                              |